## ¿Cómo eliminar un curso que ya no deseo ver en Coursera?

**Importante:** Para ingresar al Convenio Coursera el usuario de la comunidad universitaria estudiante activo, administrativo o docente, debe realizar la inscripción al convenio utilizando el correo institucional con dominio @unal.edu.co el cual le asigno la UNAL.

Antes de comenzar con el siguiente instructivo recuerde que solo se pueden eliminar los cursos que se encuentre durante los primeros 8 días de inscripción, después de este tiempo los cursos ya no se pueden eliminar por este medio.

Para eliminar un curso que ya no quiere cursar, siga los siguientes pasos:

- 1. Inicie sesión en su cuenta de **Coursera** e ingrese a la página principal del convenio.
- 2. Navegue por la página principal de la plataforma y busque la opción "Mis cursos".

| Coursera para la Universidad Nacional de Colombia<br>Un programa para estudiantes activos, docentes y administrativos.                                   |                               |
|----------------------------------------------------------------------------------------------------|-------------------------------|
| Explorar Catálogo Mis cursos Mis cursos                                                                                                    |                               |
| Aprendizajes en Ingeniería y Agricultura con Arduino: Construcción y automatización de un<br>invernadero<br>Universidad Nacional de Colombia<br>Progreso | <br>Semana 1 de 4<br>Reanudar |

3. En el curso que desea eliminar, haga clic en los tres puntos que se encuentran en la parte superior derecha, allí aparecerá la opción darse de baja del curso y la debe seleccionar haciendo clic.

| Mis cursos |                                                                                                    |                                         |
|------------|----------------------------------------------------------------------------------------------------|-----------------------------------------|
|            | Aprendizajes en Ingeniería y Agricultura con Arduino: Construcción y automatización de un<br>invernadero<br><sup>Universidad Nacional de Colombia</sup><br><b>Progreso</b><br><b>Vinaliza el 19 de mar. de 2023</b> | <br>Darse de baja del curso<br>Reanudar |

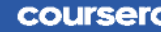

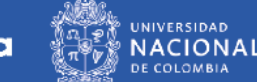

4. En el recuadro que aparece, nuevamente confirme que está seguro de querer eliminar el curso y haga clic en la opción "Darse de baja" y el curso desaparecerá de su listado de cursos.

En este paso finaliza el proceso de eliminación de cursos, y por ser un curso que se encuentra en el convenio no hay lugar a reembolsos ni afecta su estatus en el convenio.

|                                                                                  | $_{\rm Cerrar} \times$ |
|----------------------------------------------------------------------------------|------------------------|
| ¿Estás seguro de que quieres darte d                                             | le                     |
| baja?                                                                            |                        |
| Unenroll from Aprendizajes en Ingeniería y Agricultura con Ardu                  | ino:                   |
| Construcción y automatización de un invernadero                                  |                        |
| Dando de baja:                                                                   |                        |
| No eliminará ningún Certificado que hayas obtenido.                              |                        |
| Te eliminará de los cursos en los que te inscribiste pero no                     |                        |
| completaste.                                                                     |                        |
| <ul> <li>Te reembolsará el costo del curso si te das de baja dentro d</li> </ul> | le                     |
| 14 días después de la inscripción.                                               |                        |
|                                                                                  |                        |
|                                                                                  |                        |
| Darse de baja Cancelar                                                           |                        |

5. En el caso de que el curso que desea eliminar no tenga esta opción anterior, ingrese al link <u>https://www.coursera.support/s/learner-help-center?language=es</u>, inicie sesión con su cuenta coursera e ingrese al chat.

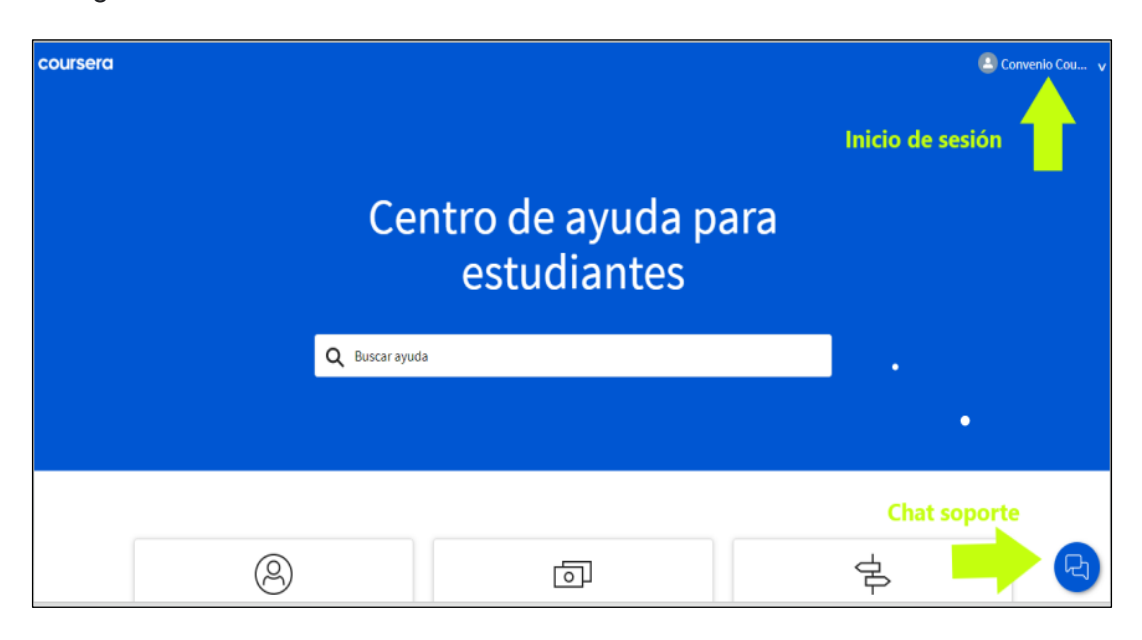

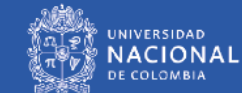

6. Ingrese los datos solicitados: En Motivo del contacto escoja la opción pagos y suscripciones, en la descripción del problema ingrese su nombre completo y apellidos, especifique que pertenece a la Universidad Nacional de Colombia y solicite la eliminación del curso, escoja el idioma de su elección y haga clic en la opción <u>conectarse al chat</u>, luego que un asesor se ponga en contacto con usted brinde el nombre del curso y de la universidad el cual desea eliminar de su cuenta.

| Chatea con no           | osotros — $	imes$  |
|-------------------------|--------------------|
| Motivo del contacto     |                    |
| Seleccionar             | -                  |
| Descripción del problem | a                  |
| Idioma de preferencia   | 0 de 255 Caractere |
| Spanish                 | •                  |
|                         |                    |
|                         |                    |
|                         |                    |
| Conectarse              | e al chat          |
|                         |                    |

Esperamos que la información suministrada en este documento sea de utilidad.

En caso que tenga alguna duda o dificultad en el proceso, por favor dirija su solicitud al correo: <u>soportecoursera@unal.edu.co</u>

Proyecto: Convenio Coursera Instructivo No. 7 Versión 2 Fecha: febrero 2023

Elaboró: Diana Milena Jaramillo - Contratista Coordinadora Convenio Coursera Revisó: Liliana Quiroga - Técnico Administrativo Gestor de Calidad Aprobó: Gabriel Ernesto Barrero Tapias – Director Nacional de Innovación Académica

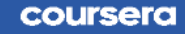

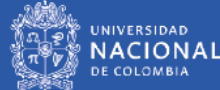